## ICE Video Library Help Guide

Single Sign-on (SSO) Login

| 1. | When you click open a link to ICE Video Library via our library webpage or TWC Search, you will see a SSO login page as follows:                                                                                                    |
|----|----------------------------------------------------------------------------------------------------|
|    |                                                                                                    |
|    | Here International Clinical Educators                                                                                                    |
|    | Email (your school amail address)                                                                                                    |
|    |                                                                                                    |
|    | Remember me                                                                                                    |
|    | Continue                                                                                                    |
|    |                                                                                                    |
|    | Create Account Forgot Password Help                                                                                                    |
| 2. | Enter your College's email address (e.g. <a href="mailto:xxxx@twc.edu.hk">xxxx@twc.edu.hk</a> ) and click "Continue".                                                                                                    |
| 3. | You will then see following screen that asks for your username and password, enter your College Email Address and password and click "Sign in".                                                                                                    |
|    | 東華學院                                                                                                    |
|    |                                                                                                    |
|    | Login to Office 365 with your College Email Address<br>Student: Student: ID@twc.edu.hk<br>Stuff: usemame@twc.edu.hk                                                                                                    |
|    |                                                                                                    |
|    | 名<br>合<br>事<br>大                                                                                                    |
|    |                                                                                                    |
|    |                                                                                                    |
|    | Home Privary Change Passioned                                                                                                    |
| 4. | Once signed in, you will see the following ICE Video Library front page and have access to their video collections                                                                                                    |
|    | ICE Learning Center                                                                                                    |
|    | Period and Chinical Educators                                                                                                    |
|    | VIDEO HOMEPAGE  K Stansak Case  ICE Video Library & StrokeHelo® What's the                                                                                                    |
|    | ICE Video Library     >       Stroketelp: Teaching     >                                                                                                    |
|    | Interpretendence  Structurelip: Functional  Structurelip: Surgicity Structurelip: Surgicity Structurel |
|    | Struketelg: Treatment  Strategies in Acate Care Popular Videos                                                                                                    |
|    |                                                                                                    |
|    | Early Childhood Motor                                                                                                    |